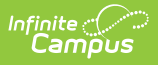

## **Requests Satisfied**

Last Modified on 04/01/2025 1:17 pm CDT

Tool Search: Requests Satisfied

The Requests Satisfied Report counts the requests made and those satisfied per grade, per course. Information in this report matches the information that appears in the Scheduling Board and in Requests and Rosters.

| Requests Satisfied Report ☆                                                                                             | Scheduling & Courses > Reports > Requests Satisfied Report |
|----------------------------------------------------------------------------------------------------|------------------------------------------------------------|
| Requests Satisfied Summary                                                                                              |                                                            |
| This report counts the requests and requests satisfied per grade, per course.                                           |                                                            |
| All Students - Includes all students with an enrollment in the selected calendar regardless of start or end date.       |                                                            |
| Select Filter - Allows students to be selected by any combination of grade level, ad hoc, or scheduling group/<br>team. |                                                            |
| Select Students - Allows specific students to be included in the report through manual selection.                       |                                                            |
| Which courses would you like to include in the report?                                                                  |                                                            |
| Department All                                                                                                    |                                                            |
| Ad Hoc Filter                                                                                                    |                                                            |
| Which students would you like to include in the report?                                                                 |                                                            |
| • All Students                                                                                                    |                                                            |
| Include Students marked as No Show                                                                                      |                                                            |
| O Select Filter                                                                                                    |                                                            |
| O Select Students                                                                                                    |                                                            |
| Display Alternate Requests (shown in parentheses)                                                                       |                                                            |
| Format PDF v                                                                                                    |                                                            |
| Orientation O Landscape                                                                                                 |                                                            |
|                                                                                                    |                                                            |
| Generate Report Submit to Batch                                                                                         |                                                            |
| Refresh Show top 50 v tasks submitted between 06/05/2024 and 06/12/2024                                                 | _                                                          |
| Queued Time Report Title Status Download                                                                                |                                                            |
|                                                                                                    |                                                            |
|                                                                                                    |                                                            |
|                                                                                                    |                                                            |
|                                                                                                    |                                                            |

Requests Satisfied Report

See the Scheduling & Courses Reports Tool Rights article for information about rights needed to use this tool.

## **Report Logic**

Student Course requests are used when planning courses and available sections for the next school year.

This report allows users to see the number of students in each grade level scheduled into a roster for a course and how many have requested it. It displays the Max Students value from the Course editor, the number of sections to build, the number needed to meet the entered requests, how

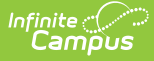

many sections were placed, and the difference between the Needed Sections and the Placed Sections.

When no requests or rosters are available for any course in the selection criteria, the report columns display a series of zeros-0/0 or 0/0(0) when alternate requests are included.

When there are no courses that match the selected criteria - e.g., an empty department or an Ad hoc filter that includes courses that are not in the selected calendar, for example - the message 'No Courses match the selection criteria' prints.

## **Report Editor**

The Requests Satisfied Report Editor contains the following options:

| Field                 | Description                                                                                                    |
|-----------------------|----------------------------------------------------------------------------------------------------|
| Which courses wou     | ld you like to include in the report?                                                                                                    |
| Department            | Lists the name of the Department assigned to the course that displays<br>on the Courses editor. The report sorts satisfied requests by the selected<br>department name first, then by course number. Only courses assigned<br>to the selected department populate on the report. |
|                       | Courses not assigned to a Department are included in a No Department<br>Defined section. Courses not linked to a department only display on the<br>report when All Departments is selected from the selection criteria.                                                          |
| Ad hoc Filter         | Lists available Course/Section Data Type filters created in the Filter Designer. Only courses included in the filter populate on the report.                                                                                                    |
| Which students wo     | uld you like to include in the report?                                                                                                    |
| Schedule<br>Structure | Selection determines from which schedule structure request information<br>is reported. This field only displays when the selected calendar has<br>multiple schedule structures associated with it.                                                                               |
| All Students          | Reports all course requests entered for any student who has an<br>enrollment in the selected calendar, regardless of enrollment start or<br>end date.                                                                                                    |
|                       | When the <b>Include Students marked as No Show</b> checkbox is marked, students whose enrollment records have the No Show checkbox marked are also included in the report.                                                                                                    |

| Field                         | Description                                                                                                    |
|-------------------------------|----------------------------------------------------------------------------------------------------|
| Select Filter                 | <ul> <li>Select from one or more of the following filters:</li> <li>Grade(s) - choose at least one grade level. Only those grade levels included in the selected calendar are available for selection.</li> <li>Ad hoc Filter - select a previously created filter from the Filter Designer. Doing this returns course requests satisfied for only those students included in the filter. The name of the filter is included in the header of the report. Only filters using the Student Data Type are available for selection.</li> <li>Scheduling Group/Teams - select at least one Team used for scheduling specific students into specific courses. Only those students assigned to a team are included in the report.</li> </ul> |
|                               | selected.                                                                                                    |
| Select Students               | Use the <b>Quick Search</b> option to select students who are actively<br>enrolled or not, in a particular grade level, have a particular last name or<br>first name, and select the Sort Option (by Grade then Name, or<br>alphabetical by Name).<br>Select specific students by choosing their name from the <b>All</b><br><b>Students</b> list and then clicking the right arrow icon. This moves the<br>student name from the All Students column to the Selected Students<br>column.<br>No Show students are not included in the report when this option is<br>selected.                                                                                                    |
| Alternate Requests            |                                                                                                    |
| Display Alternate<br>Requests | <ul> <li>When marked, courses requests the student has added as an Alternate<br/>Course (in case other course requests cannot be placed) are listed in<br/>parentheses on the report.</li> <li>Marking this forces the Orientation of the report to be Landscape for the<br/>PDF and DOCX formats; the CSV format can still be printed in Portrait<br/>orientation, if desired.</li> <li>When NOT marked, only Required and Elected course requests are listed<br/>on the report.</li> </ul>                                                                                                    |
| <b>Format and Report</b>      | Generation                                                                                                    |

| Field                | Description                                                                                                    |
|----------------------|----------------------------------------------------------------------------------------------------|
| Format               | <ul> <li>The report can be generated in PDF, CSV or DOCX.</li> <li>When generating in PDF or DOCX, select the page layout as <b>Portrait</b> setting (typically 8.5 in. by 11 in.), or <b>Landscape</b> setting (typically 11 in. by 8.5 in).</li> <li>When generating in CSV format, the rosters and request columns display separately for each grade level available in that calendar.</li> <li>Note that when including alternate requests (the <b>Display Alternate Requests</b> checkbox is marked), the report automatically selects the Landscape option for the PDF and DOCX formats.</li> </ul> |
| Report<br>Generation | Use the <b>Generate Report</b> button to display the results of the report<br>instantly.<br>Use the <b>Submit to Batch</b> option to choose when the report generates.<br>This option is recommended when generating the report for a large<br>number of students.                                                                                                    |

## **Generate the Report**

- Select which courses to include on the report by choosing an option from the Department and/or Ad hoc Filter lists.
- Select which students to include in the report by choosing either All Students and whether to IncludeStudents Marked as No Shows, by selecting a Filter, or by selecting specific Students.
- 3. Determine if alternate requests should be included by marking the **Display Alternate Requests** checkbox.
- 4. Select the desired **Format**.
- 5. Click **Generate Report** to generate the report immediately, or use the **Submit to Batch** to choose when a report generates.

The report shows the total number of students scheduled versus the total number of requests for the course by grade level. In addition, it displays the maximum number of sections needed, the number of sections placed, and how many more (if necessary) are needed.

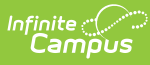

| Genera   | 2020-21<br>High School<br>ited on 07/26/21 10:25:28 AM | 9   | Requests Satisfied Summary<br>2020-21 High School<br>Trial: Day A & B Block Original<br>Student Filter: Includes Students marked as No Show - Course Filter: All |           |      |      |       |     |           |               |      |  |  |  |
|----------|--------------------------------------------------------|-----|----------------------------------------------------------------------------------------------------|-----------|------|------|-------|-----|-----------|---------------|------|--|--|--|
| No Dei   | partment Defined                                       |     |                                                                                                    |           |      |      |       |     |           |               |      |  |  |  |
|          |                                                        |     | Ros                                                                                                    | ters/Requ | ests |      |       | 5   | Section   | Allocation    |      |  |  |  |
| Course # | Course Name                                            | 08  | 09                                                                                                    | 10        | 11   | 12   | т     | Max | Build     | Needed Placed | Diff |  |  |  |
| 0097     | Credit Recovery                                        | 0/0 | 0/0                                                                                                    | 0/0       | 0/0  | 0/0  | 0/0   | 0   | 0         | 0 0           | 0    |  |  |  |
| 0098     | Independent Study                                      | 0/0 | 0/0                                                                                                    | 0/0       | 0/0  | 0/0  | 0/0   | 0   | 0         | 0 0           | 0    |  |  |  |
| 060751   | Multimedia Publishing                                  | 0/0 | 0/0                                                                                                    | 0/0       | 0/0  | 0/0  | 0/0   | Ō   | 1         | 0 0           | 0    |  |  |  |
| 0611     | Transition 12 II                                       | 0/0 | 0/0                                                                                                    | 0/0       | 0/0  | 7/11 | 7/11  | 15  | 1         | 1 2           | -1   |  |  |  |
| 0700     | Student Technology Team                                | 0/0 | 0/0                                                                                                    | 0/0       | 0/0  | 0/0  | 0/0   | 0   | Ó         | 0 11          | -11  |  |  |  |
| 1628     | Standards Language Arts A I                            | 0/0 | 3/3                                                                                                    | 2/2       | 8/8  | 0/0  | 13/13 | 0   | 0         | 0 2           | -2   |  |  |  |
| 1629     | Standards Language Arts A II                           | 0/0 | 0/0                                                                                                    | 0/0       | 0/0  | 0/0  | 0/0   | 0   | 0         | 0 2           | -2   |  |  |  |
| 1630     | Standards Language Arts 12 I                           | 0/0 | 0/0                                                                                                    | 0/0       | 0/0  | 0/6  | 0/6   | 0   | 0         | 0 0           | 0    |  |  |  |
| 1631     | Standards Language Arts 12 II                          | 0/0 | 0/0                                                                                                    | 0/0       | 0/0  | 0/5  | 0/5   | ō   | ō         | 0 0           | Ó    |  |  |  |
| 1632     | Standards Language Arts F I                            | 0/0 | 0/0                                                                                                    | 0/0       | 0/0  | 0/0  | 0/0   | ō   | ō         | ō ō           | Ó    |  |  |  |
| 1633     | Standards Language Arts F II                           | 0/0 | 0/0                                                                                                    | 0/0       | 0/0  | 0/0  | 0/0   | 0   | 0         | 0 0           | 0    |  |  |  |
| X142     | Cycle Club                                             | 0/0 | 0/0                                                                                                    | 0/0       | 0/0  | 0/0  | 0/0   | 0   | 0         | 0 0           | 0    |  |  |  |
| X151     | E Sports                                               | 0/0 | 0/0                                                                                                    | 0/0       | 0/0  | 0/0  | 0/0   | 0   | 0         | 0 0           | 0    |  |  |  |
| X400     | HBCU Research Experience                               | 0/0 | 0/0                                                                                                    | 0/0       | 0/0  | 0/0  | 0/0   | 0   | 0         | 0 0           | 0    |  |  |  |
| X998     | Unique Schedule                                        | 0/0 | 0/0                                                                                                    | 0/0       | 0/0  | 0/0  | 0/0   | Ō   | Ō         | 0 0           | 0    |  |  |  |
| Depart   | ment: A School                                         |     |                                                                                                    |           |      |      |       |     |           |               |      |  |  |  |
|          |                                                        |     | Ros                                                                                                    | ters/Requ | ests |      |       | 5   | Section / | Allocation    |      |  |  |  |
| Course # | Course Name                                            | 08  | 09                                                                                                    | 10        | 11   | 12   | т     | Max | Build     | Needed Placed | Diff |  |  |  |
| 0940     | A School Study                                         | 0/0 | 0/0                                                                                                    | 0/0       | 0/0  | 0/0  | 0/0   | 60  | 8         | 0 16          | -16  |  |  |  |
| 0941     | A School A (Sem 1)                                     | 0/0 | 0/0                                                                                                    | 0/0       | 0/0  | 0/0  | 0/0   | 63  | 1         | 0 1           | -1   |  |  |  |
| 0942     | A School B (Sem 2)                                     | 0/0 | 0/0                                                                                                    | 0/0       | 0/0  | 0/0  | 0/0   | 63  | 1         | 0 1           | -1   |  |  |  |
| 1940     | Electronic Communication A (A)                         | 0/0 | 0/0                                                                                                    | 0/0       | 0/0  | 0/0  | 0/0   | 0   | 0         | 0 0           | 0    |  |  |  |
| 1942     | American Literature (A)                                | 0/0 | 0/0                                                                                                    | 0/0       | 0/0  | 0/0  | 0/0   | 30  | 3         | 0 0           | 0    |  |  |  |
| 1943     | Creative Writing (A)                                   | 0/0 | 0/0                                                                                                    | 0/0       | 0/0  | 0/0  | 0/0   | 0   | 0         | 0 0           | 0    |  |  |  |
| 1944     | Speech (A)                                             | 0/0 | 0/0                                                                                                    | 0/0       | 0/0  | 0/0  | 0/0   | 25  | 0         | 0 0           | 0    |  |  |  |
| 40.40    | Taskainal Million (A)                                  | 0.0 | 0/0                                                                                                    | 0.00      | 0.00 | 0/0  | 0/0   | 0   | 0         | 0 0           | 0    |  |  |  |

ъ

Requests Satisfied Report - PDF Format, All Departments, All Students, Includes No Shows, No Alternate Requests, Portrait Orientation

|                                                  | 2020-<br>High So              | 21<br>chool |        |                    | Requests Satisfied Summary<br>2020-21 High School              |         |           |     |         |           |        |      |  |  |  |
|--------------------------------------------------|-------------------------------|-------------|--------|--------------------|----------------------------------------------------------------|---------|-----------|-----|---------|-----------|--------|------|--|--|--|
| Generated on 08/27/2021 02:37:48 PM Page 1 of 17 |                               |             |        |                    | Trial: Day A & B Block Original (including alternate requests) |         |           |     |         |           |        |      |  |  |  |
| lo Dep                                           | artment Defined               |             |        |                    |                                                                |         |           |     |         |           |        |      |  |  |  |
|                                                  |                               |             | Rost   | ers/Requests(Alter | nates)                                                         |         | _         |     | Sectior | Allocatio | on     |      |  |  |  |
| Course #                                         | Course Name                   | 08          | 09     | 10                 | 11                                                             | 12      | т         | Max | Build   | Needed    | Placed | Diff |  |  |  |
| 0097                                             | Credit Recovery               | 0/0(0)      | 0/0(0) | 0/0(0)             | 0/0(0)                                                         | 0/0(0)  | 0/0(0)    | 0   | 0       | 0         | 0      | 0    |  |  |  |
| 0098                                             | Independent Study             | 0/0(0)      | 0/0(0) | 0/0(0)             | 0/0(0)                                                         | 0/0(0)  | 0/0(0)    | 0   | 0       | 0         | 0      | 0    |  |  |  |
| 060751                                           | Multimedia Publishing         | 0/0(0)      | 0/0(0) | 0/0(0)             | 0/0(0)                                                         | 0/0(0)  | 0/0(0)    | 0   | 1       | 0         | 0      | 0    |  |  |  |
| 0611                                             | Transition 12 II              | 0/0(0)      | 0/0(0) | 0/0(0)             | 0/0(0)                                                         | 6/10(3) | 6/10(3)   | 15  | 1       | 1         | 2      | -1   |  |  |  |
| 0700                                             | Student Technology Team       | 0/0(0)      | 0/0(0) | 0/0(0)             | 0/0(0)                                                         | 0/0(0)  | 0/0(0)    | 0   | 0       | 0         | 11     | -11  |  |  |  |
| 1628                                             | Standards Language Arts A I   | 0/0(0)      | 3/3(3) | 2/2(2)             | 8/8(0)                                                         | 0/0(0)  | 13/13(13) | 0   | 0       | 0         | 2      | -2   |  |  |  |
| 1629                                             | Standards Language Arts A II  | 0/0(0)      | 0/0(0) | 0/0(0)             | 0/0(0)                                                         | 0/0(0)  | 0/0(0)    | 0   | 0       | 0         | 2      | -2   |  |  |  |
| 1630                                             | Standards Language Arts 12 I  | 0/0(0)      | 0/0(0) | 0/0(0)             | 0/0(0)                                                         | 0/4(0)  | 0/4(0)    | 0   | 0       | 0         | 0      | 0    |  |  |  |
| 1631                                             | Standards Language Arts 12 II | 0/0(0)      | 0/0(0) | 0/0(0)             | 0/0(0)                                                         | 0/3(0)  | 0/3(0)    | 0   | 0       | 0         | 0      | 0    |  |  |  |
| 1632                                             | Standards Language Arts F I   | 0/0(0)      | 0/0(0) | 0/0(0)             | 0/0(0)                                                         | 0/0(0)  | 0/0(0)    | 0   | 0       | 0         | 0      | 0    |  |  |  |
| 1633                                             | Standards Language Arts F II  | 0/0(0)      | 0/0(0) | 0/0(0)             | 0/0(0)                                                         | 0/0(0)  | 0/0(0)    | 0   | 0       | 0         | 0      | 0    |  |  |  |
| X142                                             | Cycle Club                    | 0/0(0)      | 0/0(0) | 0/0(0)             | 0/0(0)                                                         | 0/0(0)  | 0/0(0)    | 0   | 0       | 0         | 0      | 0    |  |  |  |
| X151                                             | E Sports                      | 0/0(0)      | 0/0(0) | 0/0(0)             | 0/0(0)                                                         | 0/0(0)  | 0/0(0)    | 0   | 0       | 0         | 0      | 0    |  |  |  |
| X400                                             | HBCU Research Experience      | 0/0(0)      | 0/0(0) | 0/0(0)             | 0/0(0)                                                         | 0/0(0)  | 0/0(0)    | 0   | 0       | 0         | 0      | 0    |  |  |  |
| X998                                             | Unique Schedule               | 0/0(0)      | 0/0(0) | 0/0(0)             | 0/0(0)                                                         | 0/0(0)  | 0/0(0)    | 0   | 0       | 0         | 0      | 0    |  |  |  |
| Depart                                           | ment: A School                |             |        |                    |                                                                |         |           |     |         |           |        |      |  |  |  |
|                                                  |                               |             | Rost   | ers/Requests(Alter | nates)                                                         |         |           |     | Sectior | Allocatio | on     |      |  |  |  |
| Course #                                         | Course Name                   | 08          | 09     | 10                 | 11                                                             | 12      | т         | Max | Build   | Needed    | Placed | Diff |  |  |  |
| 0940                                             | A School Study                | 0/0(0)      | 0/0(0) | 0/0(0)             | 0/0(0)                                                         | 0/0(0)  | 0/0(0)    | 60  | 8       | 0         | 16     | -16  |  |  |  |
| 0941                                             | A School A (Sem 1)            | 0/0(0)      | 0/0(0) | 0/0(0)             | 0/0(0)                                                         | 0/0(0)  | 0/0(0)    | 63  | 1       | 0         | 1      | -1   |  |  |  |
| 0942                                             | A School B (Sem 2)            | 0/0(0)      | 0/0(0) | 0/0(0)             | 0/0(0)                                                         | 0/0(0)  | 0/0(0)    | 63  | 1       | 0         | 1      | -1   |  |  |  |
| 4040                                             | Electronic Communication A    | 0/0/0)      | 0(0(0) | 010(0)             | 0/0/0)                                                         | 0/0/01  | 0/0/0)    | •   | 0       | •         | •      | •    |  |  |  |
| 1940                                             | (A)                           | 0/0(0)      | 0/0(0) | 0/0(0)             | 0/0(0)                                                         | 0/0(0)  | 0/0(0)    | 0   | 0       | 0         | 0      | 0    |  |  |  |

Requests Satisfied - Display Alternate Requests Selected

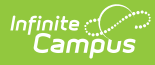

| 2020-21<br>High School<br>Generated on 07/26/2021 10:59:08 AM Page 1 of 1                                                                                                    |                          | of l Stu         | equests Satisfie<br>2020-21 Hig<br>Trial: Day A & B B<br>lent Filter: Grade 11 - | ed Sum<br>h Scho<br>lock Origi<br>Course Fil | <b>ol</b><br>nal<br>iter: Math | 1         |          |      |
|----------------------------------------------------------------------------------------------------|--------------------------|------------------|----------------------------------------------------------------------------------|----------------------------------------------|--------------------------------|-----------|----------|------|
| epart                                                                                                    | ment: Math               | Rosters/Requests |                                                                                  |                                              | Section                        | Allocatio | on       |      |
| Generate<br>Pepartm<br>2000 A<br>4010 A<br>4011 A<br>4012 G<br>4013 G<br>4013 F<br>4015 F<br>4014 A<br>4014 A<br>4014 A<br>4014 A<br>4014 A<br>4014 A<br>4015 S<br>4605 S<br>4606 S | Course Name              | 11               | т                                                                                | Max                                          | Build                          | Needed    | I Placed | Diff |
| 4010                                                                                                    | Algebra 2 I              | 186/184          | 186/184                                                                          | 32                                           | 0                              | 6         | 12       | -6   |
| 4011                                                                                                    | Algebra 2 II             | 182/183          | 182/183                                                                          | 40                                           | 0                              | 5         | 12       | -7   |
| 4012                                                                                                    | Geometry I               | 0/0              | 0/0                                                                              | 32                                           | 0                              | 0         | 14       | -14  |
| 4013                                                                                                    | Geometry II              | 0/0              | 0/0                                                                              | 32                                           | 0                              | 0         | 14       | -14  |
| 4014                                                                                                    | Pre-Calculus I           | 89/87            | 89/87                                                                            | 40                                           | 0                              | 3         | 9        | -6   |
| 4015                                                                                                    | Pre-Calculus II          | 87/84            | 87/84                                                                            | 32                                           | 0                              | 3         | 9        | -6   |
| 4047                                                                                                    | Algebra 2 Extended I     | 0/0              | 0/0                                                                              | 35                                           | 0                              | 0         | 6        | -6   |
| 4048                                                                                                    | Algebra 2 Extended II    | 0/0              | 0/0                                                                              | 35                                           | 0                              | 0         | 6        | -6   |
| 4448                                                                                                    | H.S. Algebra Standard I  | 8/8              | 8/8                                                                              | 35                                           | 12                             | 1         | 6        | -5   |
| 4449                                                                                                    | H.S. Algebra Standard II | 7/8              | 7/8                                                                              | 35                                           | 0                              | 1         | 6        | -5   |
| 4605                                                                                                    | Statistics I             | 12/12            | 12/12                                                                            | 35                                           | 0                              | 1         | 7        | -6   |
| 1000                                                                                                    |                          |                  |                                                                                  |                                              |                                |           |          |      |

Requests Satisfied Report - DOCX Format, Selected Department, Grade 11 Students, Portrait Orientation

|    | А          | В             | с                              | D            | E             | F            | G             | н           | 1              | L I          | к             | L            | м             | N      |
|----|------------|---------------|--------------------------------|--------------|---------------|--------------|---------------|-------------|----------------|--------------|---------------|--------------|---------------|--------|
| 1  | Department | Course Number | Course Name                    | Rosters - 08 | Requests - 08 | Rosters - 09 | Requests - 09 | Rosters - 1 | 1 Requests - 1 | Rosters - 10 | Requests - 10 | Rosters - 11 | Requests - 11 | Roster |
| 2  |            | 97            | Credit Recovery                | 0            |               |              | ) 0           |             | 0 0            | ) 0          |               | ) (          | 0 0           | 1      |
| 3  |            | 98            | Independent Study              | 0            | C             |              | ) 0           |             | 0 (            | ) 0          |               | ) (          | 0 0           |        |
| 4  |            | 60751         | Multimedia Publishing          | 0            | 0             |              | ) 0           |             | 0 (            | ) 0          |               | ) (          | 0 0           |        |
| 5  |            | 611           | Transition 12 II               | 0            | C             |              | 0 0           |             | 0 (            | ) 0          |               | ) (          | 0 0           |        |
| 6  |            | 700           | Student Technology Team        | 0            | C             |              | ) 0           |             | 0 (            | 0 0          |               | ) (          | 0 0           |        |
| 7  |            | 1628          | Standards Language Arts A I    | 0            | C             | ) (          | 0 0           |             | 0 (            | 0 0          | (             | ) (          | 0 0           |        |
| 8  |            | 1629          | Standards Language Arts A II   | 0            | C             | ) (          | 0 0           |             | 0 (            | ) 0          | (             | ) (          | 0 0           |        |
| 9  |            | 1630          | Standards Language Arts 12 I   | 0            | C             | ) (          | ) ()          |             | 0 (            | ) 0          |               | ) (          | 0 0           |        |
| 10 |            | 1631          | Standards Language Arts 12 II  | 0            | C             | 1 1          | 0 0           |             | 0 (            | ) 0          |               | ) (          | 0 0           |        |
| 11 |            | 1632          | Standards Language Arts F I    | 0            | C             | 1 1          | 0 0           |             | 0 (            | 0 0          |               | ) (          | 0 0           |        |
| 12 |            | 1633          | Standards Language Arts F II   | 0            | C             | 1 1          | 0 0           |             | 0 (            | 0 0          |               | ) (          | 0 0           |        |
| 13 |            | X142          | Cycle Club                     | 0            | C             | ) (          | 0 0           |             | 0 (            | 0 0          |               | ) (          | 0 0           |        |
| 14 |            | X151          | E Sports                       | 0            | C             | ) (          | 0 0           |             | 0 (            | 0 0          | (             | ) (          | 0 0           |        |
| 15 |            | X400          | HBCU Research Experience       | 0            | C             | ) (          | 0 0           |             | 0 (            | ) 0          | (             | ) (          | 0 0           |        |
| 16 |            | X998          | Unique Schedule                | 0            | C             | ) (          | ) 0           | (           | 0 (            | ) 0          | (             | ) (          | 0 0           |        |
| 17 | A School   | 940           | A School Study                 | 0            | C             | ) (          | ) 0           |             | 0 (            | ) 0          |               | ) (          | ) 0           |        |
| 18 | A School   | 941           | A School A (Sem 1)             | 0            | C             | 1 1          | ) ()          |             | 0 (            | ) 0          |               | ) (          | 0 0           |        |
| 19 | A School   | 942           | A School B (Sem 2)             | 0            | C             |              | 0 0           |             | 0 (            | 0 0          |               | ) (          | 0 0           |        |
| 20 | A School   | 1940          | Electronic Communication A (A) | 0            | C             | ) (          | ) 0           |             | 0 (            | 0 0          |               | ) (          | 0 0           |        |
| 21 | A School   | 1942          | American Literature (A)        | 0            | C             | ) (          | ) 0           |             | 0 (            | 0 0          |               | ) (          | 0 0           |        |
| 22 | A School   | 1943          | Creative Writing (A)           | 0            | C             | ) (          | ) 0           | (           | 0 (            | 0 0          | (             | ) (          | 0 0           |        |
| 23 | A School   | 1944          | Speech (A)                     | 0            | C             | ) (          | 0 0           | (           | 0 (            | 0 0          | (             | ) (          | 0 0           |        |

Requests Satisfied Report - CSV Format

| A            | В         | с                           | D           | E              | F              | G              | н           | 1              | J              | к               | L               |           | м           | N          | 0          | Р           |
|--------------|-----------|-----------------------------|-------------|----------------|----------------|----------------|-------------|----------------|----------------|-----------------|-----------------|-----------|-------------|------------|------------|-------------|
| 1 Department | Course Nu | nber Course Name            | Rosters - 0 | 8 Requests - C | 8 Alt Requests | - 08 Rosters - | 09 Requests | 09 Alt Request | s - 09 Rosters | s - 10 Requests | - 10 Alt Reques | ts - 10 R | osters - 11 | Requests - | 11 Alt Rec | ues Rosters |
| 2            |           | 97 Credit Recovery          |             | 0              | 0              | 0              | 0           | 0              | 0              | 0               | 0               | 0         | C           |            | 0          | 0           |
| 3            |           | 98 Independent Study        |             | 0              | 0              | 0              | 0           | 0              | 0              | 0               | 0               | 0         | C           |            | 0          | 0           |
| 4            | 6         | 0751 Multimedia Publishing  |             | 0              | 0              | 0              | 0           | 0              | 0              | 0               | 0               | 0         | C           |            | 0          | 0           |
| 5            |           | 611 Transition 12 II        |             | 0              | 0              | 0              | 0           | 0              | 0              | 0               | 0               | 0         | c           |            | 0          | 0           |
| 6            |           | 700 Student Technology Tea  | m           | 0              | 0              | 0              | 0           | 0              | 0              | 0               | 0               | 0         | C           |            | 0          | 0           |
| 7            |           | 1628 Standards Language Art | s A I       | 0              | 0              | 0              | 3           | 3              | 3              | 2               | 2               | 2         | 8           |            | 8          | 0           |
| 8            |           | 1629 Standards Language Art | s A II      | 0              | 0              | 0              | 0           | 0              | 0              | 0               | 0               | 0         | C           |            | 0          | 0           |
| 9            |           | 1630 Standards Language Art | s 12 I      | 0              | 0              | 0              | 0           | 0              | 0              | 0               | 0               | 0         | C           |            | 0          | 0           |
| 10           |           | 1631 Standards Language Art | s 12 II     | 0              | 0              | 0              | 0           | 0              | 0              | 0               | 0               | 0         | C           |            | 0          | 0           |
| 11           |           | 1632 Standards Language Art | s F I       | 0              | 0              | 0              | 0           | 0              | 0              | 0               | 0               | 0         | C           |            | 0          | 0           |
| 12           |           | 1633 Standards Language Art | s F II      | 0              | 0              | 0              | 0           | 0              | 0              | 0               | 0               | 0         | c           |            | 0          | 0           |
| 13           | X142      | Cycle Club                  |             | 0              | 0              | 0              | 0           | 0              | 0              | 0               | 0               | 0         | c           |            | 0          | 0           |
| 14           | X151      | E Sports                    |             | 0              | 0              | 0              | 0           | 0              | 0              | 0               | 0               | 0         | c           |            | 0          | 0           |
| 15           | X400      | HBCU Research Experie       | nce         | 0              | 0              | 0              | 0           | 0              | 0              | 0               | 0               | 0         | C           |            | 0          | 0           |
| 16           | X998      | Unique Schedule             |             | 0              | 0              | 0              | 0           | 0              | 0              | 0               | 0               | 0         | C           |            | 0          | 0           |
| 17 A School  |           | 940 A School Study          |             | 0              | 0              | 0              | 0           | 0              | 0              | 0               | 0               | 0         | c           |            | 0          | 0           |
| 18 A School  |           | 941 A School A (Sem 1)      |             | 0              | 0              | 0 🖓            | 0           | 0              | 0              | 0               | 0               | 0         | C           |            | 0          | 0           |

Requests Satisfied - Display Alternate Requests, CSV Format

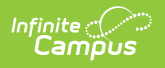